## How to configure ES-4000 to receive external mail account

Click **Preference** in the Web Mail main screen, and then configure as below: (*Figure 1*)

- Click External Mailboxes. (Figure 2)
- Click Add an Account. (Figure 3)
- Enter the settings for the external mailbox. (Figure 4)
- Click OK. (Figure 5)

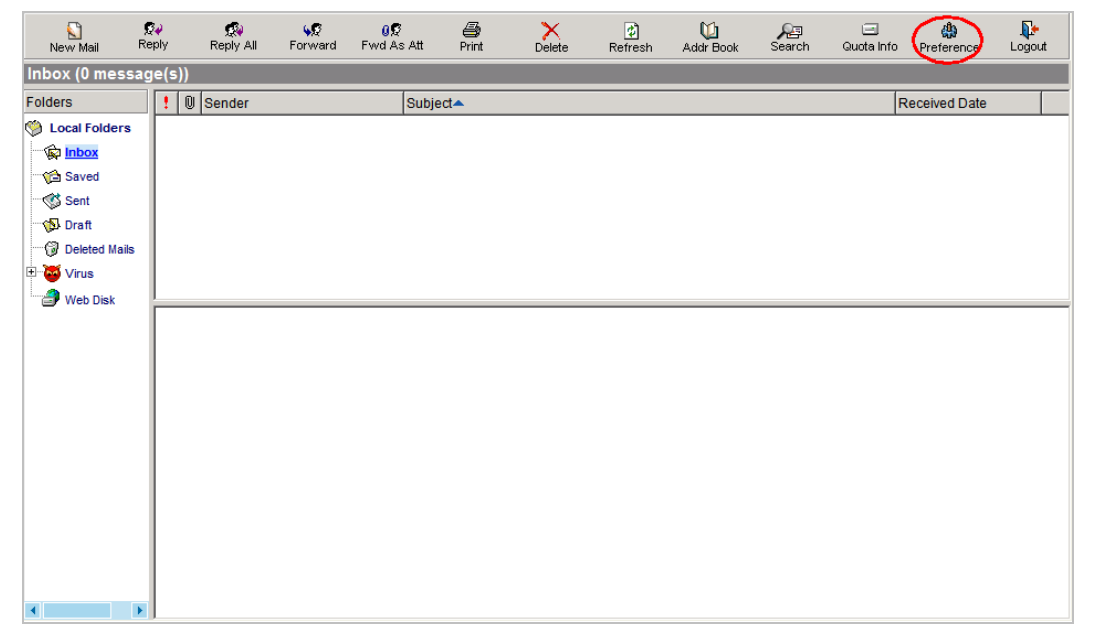

## Figure 1 Web Mail Main screen

| er Preference                                                                                             | ji                                                        |  |  |  |
|----------------------------------------------------------------------------------------------------|-----------------------------------------------------------|--|--|--|
| Ssword Extra Mail Address                                                                                 |                                                           |  |  |  |
| Language:                                                                                                 | English Version                                           |  |  |  |
| TimeZone offset:                                                                                          | +0800 - China Coast 💙                                     |  |  |  |
| From:                                                                                                    | "jacky" <jacky@se.airlive.tw> 😪 🦕 😫</jacky@se.airlive.tw> |  |  |  |
| Show preview pane:                                                                                        |                                                           |  |  |  |
| Auto Reply:                                                                                               | Subject: This is an autoreply[Re: \$SUBJECT]              |  |  |  |
|                                                                                                    | Auto Reply Text ( 500 characters or less )                |  |  |  |
| I will not be reading my mail for a while.<br>Your mail regarding '\$SUBJECT' will be read when I return. |                                                           |  |  |  |
|                                                                                                    | Signature ( 500 characters or less )                      |  |  |  |
|                                                                                                    |                                                           |  |  |  |
|                                                                                                    |                                                           |  |  |  |
| Save                                                                                                    |                                                           |  |  |  |

Figure 2 Clicking on External Mailboxes

| Extra Mail Address |      |         |            |           |  |  |  |  |
|--------------------|------|---------|------------|-----------|--|--|--|--|
| <b>⇔</b><br>Back   |      |         |            |           |  |  |  |  |
|                    |      |         |            |           |  |  |  |  |
| #                  | Name | Account | Deliver To | Configure |  |  |  |  |
| Add Account        |      |         |            |           |  |  |  |  |

## Figure 3 Adding an Account

| Add a Mail Account        |               |                       |  |  |
|---------------------------|---------------|-----------------------|--|--|
| Name                      | Hinet         | (Max. 30 characters ) |  |  |
| POP3 Server               | ms1.hinet.net | (Max. 100 characters) |  |  |
| Port                      | 110 (Range: 1 | - 65535 )             |  |  |
| Account                   | jacky         | (Max. 30 characters ) |  |  |
| Password                  | 12345         | (Max. 20 characters ) |  |  |
| Deliver To                | Inbox 😽       |                       |  |  |
| Use SSL                   |               |                       |  |  |
| Leave mail on POP3 server |               |                       |  |  |
|                           |               | Ok Cancel             |  |  |

## Figure 4 External Mailbox Settings

| Extra Mail Address |                 |         |            |                 |  |  |  |
|--------------------|-----------------|---------|------------|-----------------|--|--|--|
| ⇔<br>Back          |                 |         |            |                 |  |  |  |
|                    |                 |         |            | Total entry : 1 |  |  |  |
| #                  | Name            | Account | Deliver To | Configure       |  |  |  |
|                    |                 |         |            | Modify Remove   |  |  |  |
|                    | Total entry : 1 |         |            |                 |  |  |  |

Figure 5 External Mailbox Settings Completed

The maximum number of external mailboxes that can be added to every account is 5.

Free Hotmail service is not available for this setting, unless user applies Windows Live Hotmail Plus service, and the service is chargeable.

After the external mailboxes have been setup, the device will check the mailbox of the external mailboxes for new emails every 30 minutes.

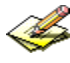

Collected emails from the external mailboxes will not be subject to any virus detection.